User Guide Version: V2.0

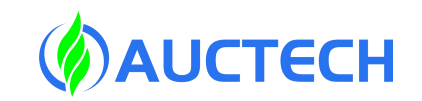

# Commissioning Manual of CNC controller

Applicable Product M6200i Five-axis CNC controller

Please read this Manual carefully before use

## 1. Wiring

Refer to the appendix, define the wiring according to each port Caution:

Pin 1 of I/O input port is COM port: Connect 0V for PNP; input signal at high level: active; Connect 24V for NPN; input signal at low level: active; All output signals of the controller are at low level;

## 2. Parameter setting

- 1. Controller parameter setting
- CNC controller model: this parameter has been configured before leaving the factory. Do not modify it at will;

Pulse series: Fill in 0 for M5 controller; Fill in 1 for M5 Plus vertical controller; Fill in 2 for M5 Plus horizontal controller; Fill in 3 for M5 II;

Bus series: Fill in 4 for X6 controller; Fill in 5 for X6 Plus vertical controller; Fill in 6 for X6 Plus horizontal controller;

|        | AUCTECH     | G54          | 111                |                    | SETUP                   | CHA      | NØ  20       | )24–01- | -23 11:0 | 00:20 | Supe | er |
|--------|-------------|--------------|--------------------|--------------------|-------------------------|----------|--------------|---------|----------|-------|------|----|
| Ρ      | ARA IN      | <b>I</b> DEX | NO.                |                    | NAM                     | E        |              | V       | ALUE     | AUT   | ACT  |    |
| A      | LL          |              | 0000000            | SYSTEM MO          | ℃Ø:Kaiy                 | uan-M5   | 1            |         | 6        | ▼ P   | RBT  |    |
| s      | YS CFG      |              | 0000005            | SYSTEM N/          | 4№1:Kaiy                | uan-M51  | Plus-V       |         | CNC 🗟    | М     | NOW  |    |
| 1      | /0          |              | 000006             | CPU CORE           | N2:Kaiy                 | uan-M51  | Plus-H       |         | 2        | Р     | RBT  |    |
| н      | AND WH      | FFI          | 0000009            | POWER MOD          | J. J:Kary               | uan-M5   | 11           |         | Ø        | Р     | RST  |    |
| $\sim$ |             |              | 0000010            | CONTROL F          | PE 5.Mast               | er-X6P   | V_eu         |         | 3000     | S     | RBT  |    |
| c      |             |              | 0000011            | INTERPOL/          | AT 6:Mast               | er-X6P   | lus-H        |         | 4000     | S     | RBT  |    |
| 5      |             | I OK         | 0000020            | GUI UPDAT          | re <mark>7:</mark> Mast | er-X86   |              |         | 100      | S     | RST  |    |
|        | ISPLAT      |              | 0000021            | MONITOR E          | EXTEND PF               | ROG?     |              |         | 1        | М     | NOW  |    |
| U      | SR PAR/     | Ą            | 0000022            | ALLOW TO           | MODIFY E                | EXTEND I | PROG?        |         | 1        | М     | NOW  |    |
|        |             |              | 0000025            | MAX RECOF          | RD COUNT                | IN ALA   | RM LOG       |         | 100      | S     | NOW  |    |
|        |             |              | 0000026            | GOTO ALM-          | -WND WHIL               | E ALM    | OCCUR?       |         | 1        | М     | NOW  | 1  |
|        |             |              | 0000027            | PLC EDGE-          | -SIGNAL E               | BUF SIZ  | E            |         | 2000     | М     | RBT  |    |
|        |             |              | 0000028            | ENABLE E           | DGE SIGNA               | AL OF D  | -REG         |         | 1        | М     | RST  |    |
|        |             |              | 0000029            | PLC FILE           | NAME (WI                | THOUT E  | EXT)         | ma      | chtool   | М     | RBT  | V  |
| S      | YSTEM-      | PAR          | A                  |                    |                         |          |              |         |          |       |      |    |
| en l   |             |              |                    |                    |                         | HO       | ME           | S       | STOP     | EMO   | -STO | P  |
| ٨      | SYS<br>PARA | CH<br>PA     | IAN AXE<br>ARA PAF | ES SPDL<br>RA PARA | DATA<br>TABLE           | FIND     | HEAD<br>TATL |         |          |       |      | >  |

• IO input type (NPN/PNP):

Fill in 0: the COM port of the common terminal is connected to 24V; IO input signal is active at low level;

Fill in 1: the COM port of the common terminal is connected to 0V; IO input signal is active at high level

| 0000035 | 10-INPUT TYPE(NPN | Ø:NPN(COM24V) | 0 🔻                                      | М | RBT |
|---------|-------------------|---------------|------------------------------------------|---|-----|
| 0000036 | REMOTE IO ADDRES  | 1:PNP(COMØV)  | a la la la la la la la la la la la la la | М | RBT |

• Serial port (serial port 1 or serial port 4) communication baud rate: baud rate parameter setting for 485 communication between the controller and the driver

Fill in 9600 for Maxsine drive;

Fill in 19200 for AUCTECH drive or Yaskawa drive;

| 0000073 | SERIAL MODBUS BAUDRATE  | 9600  | М | RST |
|---------|-------------------------|-------|---|-----|
| 0000074 | SERIAL MODBUS DATA BITS | 8     | М | RST |
| 0000075 | SERIAL MODBUS STOP BITS | 1     | М | RST |
| 0000076 | SERIAL MODBUS PARITY    | Ø     | М | RST |
| 0000080 | BAUDRATE OF SERIAL 4    | 19200 | М | RST |

• Serial port (serial port 1 or serial port 4) communication verification type:

Fill in 2 for Maxsine drive or Yaskawa drives;

Fill in 1 for AUCTECH drive;

- 2. Channel parameter setting
- Channel configuration parameters: fill in the corresponding channel spindle from 0 according to the actually used number of feed spindle

| ALL       | 1000010 | (CHAXØ)LOGIC AXIS-NO OF > | X                                     | 0  | М | RST |
|-----------|---------|---------------------------|---------------------------------------|----|---|-----|
| CHAN CFG  | 1000011 | (CHAX1)LOGIC AXIS-NO OF   | Y                                     | 1  | М | RST |
| AXIS CEG  | 1000012 | (CHAX2)LOGIC AXIS-NO OF 2 | Z                                     | 2  | М | RST |
|           | 1000013 | (CHAX3)LOGIC AXIS-NO OF A | A                                     | -1 | М | RST |
|           | 1000014 | (CHAX4)LOGIC AXIS-NO OF E | 3                                     | -1 | М | RST |
| PROG AATS | 1000015 | (CHAX5)LOGIC AXIS-NO OF ( | C                                     | -1 | М | RST |
| SPEED     |         |                           | · · · · · · · · · · · · · · · · · · · |    |   |     |

parameter 1000013 to 3, and correspondingly set B0.14 to 1 in "Diagnosis" - "Register Bit" - "[B]", as shown in the following figure

| BØ.14 | 4TH AXIS IS A-AXIS[0-NO;1-YES] | 4TH IS A-A | ON  | R W M |
|-------|--------------------------------|------------|-----|-------|
| BØ.15 | 4TH AXIS IS B-AXIS[0-NO;1-YES] | 4TH IS B-A | OFF | R W M |
| BØ.16 | 4TH AXIS IS C-AXIS[0-NO;1-YES] | 4TH IS C-A | OFF | R W M |
| BØ.17 | 5TH AXIS IS B-AXIS[0-NO;1-YES] | 5TH IS B-A | OFF | R W M |
| BØ.18 | 5TH XIS IS C-AXIS[0-NO;1-YES]  | 5TH IS C-A | OFF | R W M |

• Speed configuration parameter: set the maximum feed speed of the channel, only limit G01 and there is thing to do with the fast-moving speed G00;

- 3. axis parameter setting
- Servo drive brand: fill in based on the brand of drive of actually used absolute value;

| 2000000 | SLAVE NO             |            | T     | IVI | ПШI |
|---------|----------------------|------------|-------|-----|-----|
| 2000004 | SERVO BRAND          | -1:OTHER   | 1 🔓 🔻 | Ρ   | RBT |
| 2000006 | COMMU SERIAL PORT    | Ø:MAXSINE  | 4     | М   | RBT |
| 2000010 | PITCH LENGTH(mm)     | 1:D0       | 10.0  | М   | RBT |
| 2000021 | PULSE TYPE (0-PULSE) | 2:YASKAKWA | Ø     | М   | RBT |

- Serial port No. for communication: fill in 1 for network port; fill in 4 for 3-core 485 communication port
- Screw pitch: fill in according to the screw pitch of machine tool screw rod;
- Numerator and denominator of command electronic gear ratio: fill in according to the actual reduction ratio, and distinguish the motor end and shaft end;
- Encoder type: incremental type and absolute type;
- Number of frequency division output pulses per revolution of encoder: this parameter refers to the number of frequency division pulses per revolution fed back to the controller by the drive. In general, it needs to be multiplied by 4; In the bus controller, it is directly set as the number of pulses per revolution of the encoder;
- Number of pulses per revolution of encoder: fill in according to the actual encoder bits (encoder resolution); For example, fill 131072 for 17-bit encoder and fill in 16777216 for 24-bit encoder;
- Numerator and denominator of feedback electronic gear ratio: fill in according to the reduction ratio, distinguish the motor end and shaft end;
- Encoder position offset: this parameter is used to set the machine tool mechanical zero point for the absolute value motor for the first time. Move the feed spindle to the place where it needs to be set as the mechanical zero point. At this time, the coordinate value of the machine tool displayed in the controller interface is a. then enter the value of a into this parameter;

| 2000010 | PITCH LENGTH(mm)                   | 10.0 | М | RBT |
|---------|------------------------------------|------|---|-----|
| 2000021 | PULSE TYPE(0-PULSE+DIR ; 1-AB ; 2- | Ø    | М | RBT |
| 2000022 | INSTRUCT DIR REVERSE               | Ø    | М | RBT |
| 2000025 | INSTRUCTION E-GEAR RATIO NUMERA    | 1    | М | RBT |
| 2000026 | INSTRUCTION E-GEAR RATIO DENOMIN   | 1    | М | RBT |
| 2000030 | ENABLE FEEDBACK?                   | 1    | М | RST |
| 2000031 | ENCODER TYPE(0-INC ; 1-ABS)        | 1    | М | RBT |
| 2000032 | ENCODER DIVISION PULSE COUNT       | 23   | М | RBT |
| 2000033 | ENCODER PULSE COUNT                | 23   | М | RBT |

| 2000034 | ENCODER OFFSET(mm)              | 0.0 | М | RBT |
|---------|---------------------------------|-----|---|-----|
| 2000035 | ABS ENCODER RESET               | Ø   | М | RBT |
| 2000036 | ABS ENCODER OVERFLOW COUNT      | Ø   | М | RBT |
| 2000040 | FEEDBACK DIR REVERSE?           | Ø   | М | RBT |
| 2000041 | FEEDBACK E-GEAR RATIO NUMERATOR | 1   | М | RBT |
| 2000042 | FEEDBACK E-GEAR RATIO DENOMINAT | 1   | М | RBT |

Speed configuration:

#### Maximum speed limit: active for both G00 and G01;

G00 fast moving speed: only active for G00;

| ALL         | 2000100 | MAX SPEED LIMIT(mm/min)          | 15000.0 | М | RST |
|-------------|---------|----------------------------------|---------|---|-----|
| AXIS CFG    | 2000101 | MAX ACCELERATION LIMIT(mm/sec^2) | 5000.0  | М | RST |
| E-GEAR      | 2000110 | SPEED OF GØØ(mm/min)             | 15000.0 | М | RST |
| ABS POS     | 2000111 | SPEED TIME OF GØØ(ms)            | 8.0     | М | RST |
|             | 2000112 | ACCELERATION TIME OF G00(ms)     | 8.0     | М | RST |
|             | 2000115 | BRAKE ACCELERATION               | 2000.0  | М | RST |
|             | 2000120 | MANUAL ACCELERATION(mm/sec^2)    | 1000.0  | М | NOW |
| SPI JED     | 2000125 | THE 1ST SPEED(mm/min)            | 2000.0  | М | NOW |
|             | 2000126 | THE 2ND SPEED(mm/min)            | 8000.0  | М | NOW |
| BACKLASH    | 2000127 | THE 3RD SPEED(mm/min)            | 3000.0  | М | NOW |
| PITCH ERR   | 2000128 | THE 4TH SPEED(mm/min)            | 4000.0  | М | NOW |
| LINEAR COMP | 2000140 | SMOOTH COEF                      | Ø       | М | RST |
| SYNC AXIS   |         |                                  |         |   |     |
| SERVO PARA  |         |                                  |         |   | V   |

Limit configuration: first set the positive and negative soft limit enable, and then set the corresponding positive and negative soft limits; Reset for active;

| PARA INDE>  | (NO.    | NAME                            | VALUE    | AUT | ACT |   |
|-------------|---------|---------------------------------|----------|-----|-----|---|
| ALL         | 2000150 | ENABLE POS SOFTWARE LIMIT?      | 1        | М   | RST |   |
| AXIS CFG    | 2000151 | ENABLE NEG SOFTWARE LIMIT?      | 1        | М   | RST |   |
| E-GEAR      | 2000152 | POS SOFTWARE LIMIT(mm)          | 99999.0  | М   | RST |   |
| ABS POS     | 2000153 | NEG SOFTWARE LIMIT(mm)          | -99999.0 | М   | RST |   |
| HOME        | 2000154 | SAFE DIS FOR SOFTWARE LIMIT(mm) | 15.0     | М   | RST |   |
|             | 2000155 | ENABLE THE 2ND POS SOFTWARE LIM | Ø        | М   | RST |   |
|             | 2000156 | ENABLE THE 2ND NEG SOFTWARE LIM | Ø        | М   | RST |   |
| PEED        | 2000157 | THE 2ND POS SOFTWARE LIMIT(mm)  | 0.0      | М   | RST |   |
|             | 2000158 | THE 2ND NEG SOFTWARE LIMIT(mm)  | 0.0      | М   | RST |   |
| BACKLASH    | 2000159 | SAFE DIS FOR THE 2ND SOFTWARE L | 15.0     | М   | RST |   |
| PITCH ERR   |         |                                 |          |     |     |   |
| LINEAR COMP |         |                                 |          |     |     |   |
| SYNC AXIS   |         |                                 |          |     |     |   |
| SERVO PARA  |         |                                 |          |     |     | V |

- 4. Spindle parameter setting
  - A. Analog quantity control
- Maximum speed of spindle motor: the speed value filled for this parameter corresponds to 10V voltage
- Control mode of spindle rotation direction: 0 refers to analog quantity control, which is applicable to the case without forward rotation and reverse rotation signal control

1 refers to IO control, i.e. PLC is required to control forward rotation and reverse rotation signals

| NO.     | NAME                             | VALUE | AUT | ACT |
|---------|----------------------------------|-------|-----|-----|
| 3000000 | INSTALL ENABLE                   | 1 🔻   | М   | RST |
| 3000001 | SPINDLE NAME                     | S     | М   | RST |
| 3000002 | SLAVE NO                         | 6     | М   | RST |
| 3000003 | LOGIC POS AXIS NO                | 6     | М   | RST |
| 3000010 | MAX ROTARY SPEED OF MOTOR(rpm)   | 8000  | М   | RST |
| 3000011 | MAX ROTARY SPEED OF SPINDLE(rpm) | 8000  | М   | RST |
| 3000015 | ENABLE FEEDBACK?                 | 1     | М   | RST |
| 3000016 | ENCODER PULSE COUNT              | 10000 | М   | RST |
| 3000017 | FEEDBACK PORT                    | 6     | М   | RST |
| 3000018 | REVERSE FEEDBACK DIR?            | Ø     | М   | RST |
| 3000019 | FEEDBACK ENCODER TYPE            | Ø     | М   | RST |
| 3000030 | DA OUT PORT                      | Ø     | М   | RST |
| 3000031 | DA ADJUST COEF                   | 1.0   | М   | RST |
| 3000035 | ROTARY DIR MODE                  | 1     | М   | RST |

- B. Position control
- Physical spindle no. of channel U spindle: set to 6

1000016 (CHAX6)LOGIC AXIS-NO OF U 6 M RST

• . Configure the parameters of spindle 6, as shown in the following figure:

| PARA INDEX  | NO.     | NAME                               | VALUE | AUT | ACT |
|-------------|---------|------------------------------------|-------|-----|-----|
| ALL         | 2000000 | INSTALL ENABLE                     | 1 🔻   | М   | RST |
| AXIS CFG    | 2000001 | AXIS NAME                          | х     | М   | RST |
| E-GEAR      | 2000002 | AXIS TYPE(Ø-LINEAR;1-ROTARY;2-POS  | Ø     | М   | RST |
| ABS POS     | 2000003 | SLAVE NO                           | 1     | М   | RBT |
| HOME        | 2000004 | SERVO BRAND                        | 1     | Ρ   | RBT |
|             | 2000006 | COMMU SERIAL PORT                  | 4     | М   | RBT |
|             | 2000010 | PITCH LENGTH(mm)                   | 10.0  | М   | RBT |
|             | 2000021 | PULSE TYPE(0-PULSE+DIR ; 1-AB ; 2- | Ø     | М   | RBT |
|             | 2000022 | INSTRUCT DIR REVERSE               | Ø     | М   | RBT |
| BACKLASH    | 2000025 | INSTRUCTION E-GEAR RATIO NUMERAT   | 1     | М   | RBT |
| PITCH ERR   | 2000026 | INSTRUCTION E-GEAR RATIO DENOMIN   | 1     | М   | RBT |
| LINEAR COMP | 2000030 | ENABLE FEEDBACK?                   | 1     | М   | RST |
| SYNC AXIS   | 2000031 | ENCODER TYPE(0-INC ; 1-ABS)        | 1     | М   | RBT |
| SERVO PARA  | 2000032 | ENCODER DIVISION PULSE COUNT       | 23    | М   | RBT |

• M code control

M50: switch the spindle from speed control mode to position control mode

M51: switch the spindle from position control mode to speed control mode

- 5. User parameter settings
- PLC parameters ("Diagnosis" "Register Bit" "[B]")

Setting for register B: use the Enter key to change the corresponding register [Status] value

| ADDR  | NOTES                            | KEYWORD    | STATE | ATTR  |
|-------|----------------------------------|------------|-------|-------|
| BØ.Ø  | FEED AXIS RETURN HOME MODE[0-AB  | HOME MODE  | OFF   | R W M |
| BØ.1  |                                  |            | OFF   | R W M |
| BØ.2  | GOO RATE TRIM TRACK GO1[0-NO;1-Y | GØØ RATE T | OFF   | R W M |
| BØ.3  |                                  |            | OFF   | R W M |
| BØ.4  | SPDL HAS SPEED ARRIVAL SIGNAL?   | SPDL ARRV  | OFF   | R W M |
| BØ.5  |                                  |            | ON    | R W M |
| BØ.6  |                                  |            | OFF   | R W M |
| BØ.7  |                                  |            | ON    | R W M |
| BØ.8  | IS DRILLING CENTER?[0-NO;1-YES]  | DRILL CENT | OFF   | R W M |
| BØ.9  | IS HAT STYLE CNC?[0-NO;1-YES]    | НАТ МАСН С | OFF   | R W M |
| BØ.10 | IS MACHINE HAND CNC[0-NO;1-YES]  | M-HAND MAC | ON    | R W M |
| BØ.11 | MANUAL DEBUG TOOL MAGAZINE[0-NO  | MANU DEBUG | OFF   | R W M |
| BØ.12 | SINGLE DOUBLE VALVES FOR MAGAZI  | TL MAGZ SI | OFF   | R W M |
| BØ.13 |                                  |            | OFF   | R W M |

| ADDR       | NOTES                          | KEYWORD    | STATE | ATTR 🔺 |
|------------|--------------------------------|------------|-------|--------|
| BØ.14      | 4TH AXIS IS A-AXIS[0-N0;1-YES] | 4TH IS A-A | ON    | R W M  |
| BØ.15      | 4TH AXIS IS B-AXIS[0-NO;1-YES] | 4TH IS B-A | OFF   | R W M  |
| BØ.16      | 4TH AXIS IS C-AXIS[0-NO;1-YES] | 4TH IS C-A | OFF   | R W M  |
| BØ.17      | 5TH AXIS IS B-AXIS[0-NO;1-YES] | 5TH IS B-A | OFF   | R W M  |
| BØ.18      | 5TH AXIS IS C-AXIS[0-NO;1-YES] | 5TH IS C-A | OFF   | R W M  |
| BØ.19      |                                |            | OFF   | R W M  |
| BØ.20      |                                |            | OFF   | R W M  |
| BØ.21      |                                |            | OFF   | R W M  |
| BØ.22      |                                |            | OFF   | R W M  |
| BØ.23      |                                |            | OFF   | R W M  |
| BØ.24      | N                              |            | OFF   | R W M  |
| BØ.25      | 45                             |            | OFF   | R W M  |
| BØ.26      |                                |            | OFF   | R W M  |
| BØ.27      |                                |            | OFF   | R W M  |
| B REGISTER | R                              |            |       |        |

B0.0: set the zeroing mode for the feed spindle. If B0.0 is set to 0, it means that the feed spindle is configured with an absolute motor. When the feed spindle returns to zero, PLC controls the feed spindle to move to the set mechanical zero position; If B0.0 is set to 1, it means that that the feed spindle is configured with an incremental motor. Before the feed spindle returns to zero, it is necessary to set the zeroing stop signal of each spindle in the PLC.

B0.2: set G00 magnification adjustment following mode. B0.2 is set to 0, which means that G00 magnification adjustment is independently controlled by panel keys and does not follow G01 magnification for change; B0.2 is set to 1, which means that G00 magnification adjustment follows G01 magnification for change.

B0.4: set whether the spindle has speed arrival signal or not. B0.4 is set to 0, which means that the machine tool has a speed arrival signal, and the spindle speed arrival signal is given by the speed arrival signal of the machine tool; B0.4 is set to 1, which means that the machine tool has no speed arrival signal, the speed arrival signal of the spindle is given by the delay time. After the spindle rotates, it is delayed for a period of time (T0012 and T0014 settings in the register group), and the PLC will automatically give the speed arrival signal of the spindle. B0.4 setting determines the mode of spindle speed arrival signal: whether the spindle speed arrival signal is given by signal or by time delay. B0.4 is necessary to be set according to the actual situation of the machine tool.

According to the type of machine tool, the set values of B0.8, B0.9 and B0.10 are shown in the following table:

| Machine tool type              | B0.8 | B0.9 | B0.10 |
|--------------------------------|------|------|-------|
| Ordinary milling machine       | 0    | 0    | 0     |
| Drilling and tapping center    | 1    | 0    | 0     |
| Rain hat type machining center | 0    | 1    | 0     |
| Manipulator machining center   | 0    | 0    | 1     |

If B0.8, B0.9 and B0.10 are all set to 0, the PLC module of ordinary milling machine is selected.

If B0.8 is set to 1, the PLC module of drilling and tapping center is selected.

If B0.9 is set to 1, the PLC module of the hat type machining center is selected.

If B0.10 is set to 1, the PLC module of the manipulator machining center is selected.

Note: 1. Only one of B0.8, B0.9 and B0.10 can be set as 1, otherwise, PLC will alarm "machine type selected in register B is wrong"; 2. If B0.8, B0.9 and B0.10 are modified, the controller must be restarted.

B0.11: set whether to manually debug the manipulator tool arm. B0.11 is set to 0, which means it is not set to manual commissioning mode; B0.11 is set to 1, which means that the manipulator arm can be manually commissioned.

B0.12: set the control mode of the cutter head advance and retreat signal of the hat type machining center. B0.12 is set to 0, which means that the cutter head advance and retreat are controlled by double valves; B0.11 is set to 1, which means that the cutter head advance and retreat are controlled by a single valve.

B0.14~B0.18 are the configuration options when configuring multiple spindles. The configuration is shown in the following table:

| Machine tool axis configuration | B0.14 | B0.15 | B0.16 | B0.17 | B0.18 |
|---------------------------------|-------|-------|-------|-------|-------|
| Only for axis XYZ               | 0     | 0     | 0     | 0     | 0     |

| XYZ axis +axis A  | 1 | 0 | 0 | 0 | 0 |
|-------------------|---|---|---|---|---|
| axis XYZ +axis B  | 0 | 1 | 0 | 0 | 0 |
| axis XYZ +axis C  | 0 | 0 | 1 | 0 | 0 |
| axis XYZ +axis AB | 1 | 0 | 0 | 1 | 0 |
| axis XYZ +axis AC | 1 | 0 | 0 | 0 | 1 |
| axis XYZ +axis BC | 0 | 1 | 0 | 0 | 1 |

Note: any modification in one of B0.14~B0.18 requires controller restart, and the modification takes effect after controller restart.

• PLC parameters ("Diagnosis" - "Register Group" - "[T]")

T0000: set "preset value of servo reset timer (MS)", which is 1000 by default; T0002: set "preset value of servo heavy current timer (MS)", which is 500 by default; T0004: set "preset value of servo enable timer (MS)", which is 500 by default; T0006: set "preset value of holding brake timer (MS)", which is 1000 by default;

T0008: set "preset value of lubrication interval timer (MS)", which is 1800000 by default; T0010: set "preset value of lubrication timer (MS)", which is 30000 by default;

- T0012: set "preset value of spindle forward rotation and reverse rotation delay timer (MS)", which is 3000 by default;
- T0014: set "preset value of spindle stop delay timer (MS)", which is 3000 by default;
- T0016: set "preset value of timer for spindle speed that does not reaching alarm threshold (MS)", which is 8000 by default;
- T0018: set "preset value of timer for tool change failure alarm threshold (MS)", which is 5000 by default;
- T0020: set "preset value of command reset timer (MS)", which is 10 by default;
- T0022: set "preset value of holding brake delay off enable timer (MS)", which is 100 by default;
- T0024: set "preset value of command reset start timer (MS)", the default value is 100 by default;
- T0026: set "preset value of command reset canceling timer (MS)", which is 100 by default;
- PLC parameters ("Diagnostics" "Register Group" "[D]")
  - D1000: set the tool magazine capacity and fill it in according to the actual tool magazine capacity;
  - D1004: the position of the second reference point of spindle Z, which is applicable to hat type or manipulator tool magazine type. Fill in according to the actual position of the second reference point when changing the tool of spindle Z, and the unit is micron, with the plus sign or minus sign;

- 6. Compensation parameter setting
- Fill in compensation parameters of each feed spindle

| PARA INDEX          | NO.                  |                  | NAM           | /E       |              | VAL           | UE A       | ١UT | ACT 🔺    |
|---------------------|----------------------|------------------|---------------|----------|--------------|---------------|------------|-----|----------|
| ALL                 | 2000400              | ENABLE BA        | CKLASH        | COMPEN?  |              | Ø             | )          | М   | RST      |
| AXIS CFG            | 2000401              | FEED BACK        | (LASH(um)     |          |              | 0.            | 0          | М   | RST      |
| E-GEAR              | 2000402              | RAPID BAC        | KLASH(un      | ı)       |              | Ø.            | Ø          | М   | RST      |
| ABS POS             | 2000403              | BACKLASH         | COMPEN 3      | STEP(um) |              | 10            | .0         | М   | RST      |
| HOME                | 2000405              | ENABLE QU        | JADRANT       | JUMP COM | MPEN?        | Ø             | 1          | М   | RST      |
|                     | 2000406              | QUADRANT         | JUMP CO       | MPEN VA  | LUE(um)      | Ø.            | 0          | М   | RST      |
|                     | 2000407              | QUADRANT         | JUMP CO       | MPEN TI  | ME(ms)       | Ø             |            | М   | RST      |
|                     | 2000408              | QUADRANT         | JUMP CO       | MPEN DEI | LAY(ms)      | Ø             | li i       | М   | RST      |
|                     |                      |                  |               |          |              |               |            |     |          |
| BACKLASH            |                      |                  |               |          |              |               |            |     |          |
| PITCH ERR           |                      |                  |               |          |              |               |            |     |          |
| LINEAR COMP         |                      |                  |               |          |              |               |            |     |          |
| SYNC AXIS           |                      |                  |               |          |              |               |            |     |          |
| SERVO PARA          |                      |                  |               |          |              |               |            |     | V        |
| AXES-PARA-          | >AXIS0[X]            |                  |               |          |              |               |            | u.  |          |
|                     |                      |                  |               | HO       | ME           | STO           | P          | EMG | -STOP    |
| A SYS CI<br>PARA PA | HAN AXES<br>ARA PAR/ | S SPDL<br>A PARA | DATA<br>TABLE | FIND     | HEAD<br>TATL | RESET<br>ZERO | AXIS<br><< | A   | ×IS<br>≫ |

• Fill in compensation data of each feed axis

| PARA INDEX | NO.     | NAM              | ME             | VALUE | AUT | ACT 🔺 |
|------------|---------|------------------|----------------|-------|-----|-------|
| ALL        | 4000000 | AXISØ/DIR1/PITCH | COMPEN[Ø](um)  | 0.0   | М   | HOM   |
| AXØ PITCH  | 4000001 | AXISØ/DIR1/PITCH | COMPEN[1](um)  | 0.0   | М   | HOM   |
| AX1 PITCH  | 4000002 | AXISØ/DIR1/PITCH | COMPEN[2](um)  | 0.0   | М   | HOM   |
| AX2 PITCH  | 4000003 | AXISØ/DIR1/PITCH | COMPEN[3](um)  | 0.0   | М   | HOM   |
| AX3 PITCH  | 4000004 | AXISØ/DIR1/PITCH | COMPEN[4](um)  | 0.0   | М   | HOM   |
|            | 4000005 | AXISØ/DIR1/PITCH | COMPEN[5](um)  | 0.0   | М   | HOM   |
|            | 4000006 | AXISØ/DIR1/PITCH | COMPEN[6](um)  | 0.0   | М   | HOM   |
| AX5 PITCH  | 4000007 | AXISØ/DIR1/PITCH | COMPEN[7](um)  | 0.0   | М   | HOM   |
| ахб РПСН   | 4000008 | AXISØ/DIR1/PITCH | COMPEN[8](um)  | 0.0   | М   | HOM   |
| AX7 PITCH  | 4000009 | AXISØ/DIR1/PITCH | COMPEN[9](um)  | 0.0   | М   | HOM   |
| AX8 PITCH  | 4000010 | AXISØ/DIR1/PITCH | COMPEN[10](um) | 0.0   | М   | HOM   |
| AX9 PITCH  | 4000011 | AXISØ/DIR1/PITCH | COMPEN[11](um) | 0.0   | М   | HOM   |
| AX10 PITCH | 4000012 | AXISØ/DIR1/PITCH | COMPEN[12](um) | 0.0   | М   | HOM   |
| AX11 PITCH | 4000013 | AXISØ/DIR1/PITCH | COMPEN[13](um) | 0.0   | М   | HOM   |
| DATA-TABLE |         |                  |                |       |     | No.   |

## 3. I/O signal and PLC commissioning

#### 1. Fill I/O signal into PLC

Select "program index" in PLC, select "I/O-XY" and "I/O -ATC" with keyboard, and fill in corresponding X and Y signals: fill in the left blank with X signal; fill in the right blank with Y signal; do not change or delete the R signal at will.

| B0.16 B0.17 B0.18                                                             | R1.8                      |
|-------------------------------------------------------------------------------|---------------------------|
| TH IS C-AXITH IS B-AXITH IS C-AXI                                             |                           |
| F10.0 F10.1 F10.2 F10.3                                                       | R88.31                    |
| M5 M5PTus-V M5PTus-H M5-TT                                                    | SYS MODE                  |
| F10.3                                                                         | G0.10                     |
| M5-TT                                                                         | USR_MAN                   |
| BØ.14 BØ.15 BØ.16 BØ.17 BØ.18<br>TH IS A-AXITH IS B-AXITH IS B-AXITH IS C-AXI | R1.8<br>()<br>XIS TYPE ER |

- 2. M code and user alarm setting
- ."Setting" "M code":

| MCODE   | COMMENTS      | GRP | OUTR   | OUTV | WAITR | WAITV        | DLY(ms) | PROG    | <b>A</b> |
|---------|---------------|-----|--------|------|-------|--------------|---------|---------|----------|
| MØ      |               | -   | -      | -    | -     | -            | Ø       | -       |          |
| M1      |               | -   | -      | -    | -     | -            | Ø       |         |          |
| M2      | STOP          | -   | R40.15 | 1    | -     | -            | Ø       | -       |          |
| MЗ      | S-REV         | Ø   | R45.15 | 1    | R1.24 | 1            | 100     |         |          |
| M4      | S-FWD         | Ø   | R45.16 | 1    | R1.24 | 1            | 100     | -       |          |
| [M5]    | S-STOP        | Ø   | R40.2  | 1    | R1.25 | 1            | 100     |         |          |
| MG      | CHANG TOOL    | -   | -      | -    | -     | -            | 300     | 9999    |          |
| M7      | BLOW          | -   | R40.5  | 1    | -     | -            | 100     |         |          |
| M8      | COOL          | 1   | R40.6  | 1    | -     | -            | 100     | -       |          |
| [ M9 ]  | CLOSE COO& ar | 1   | R40.7  | 1    | -     | -            | 100     |         |          |
| M10     | 4Axis CLAMP   | -   | R41.31 | 1    | X2.17 | 1            | 100     | -       |          |
| M11     | 4Axis open    | -   | R41.31 | Ø    | X2.16 | 1            | 100     |         |          |
| M12     |               | -   | -      | -    | -     | -            | Ø       | -       |          |
| M13     | TOOL Loading  | -   | -      | -    | -     | -            | 300     | 9997    | V        |
| (CHANG  | )M-CODE DEFIN |     |        |      |       |              |         |         |          |
|         |               |     |        |      | HOME  | S            | TOP     | EMG-STO | P        |
| A SETAS | 3             |     |        | FIND | DEL   | DEL<br>I TEM | >       |         |          |

|    | NO.  | ADDR    | CH_MASK         | RANK       |              | ALARM               | CONTEN      | Г         | KEY   | WORD     |   |
|----|------|---------|-----------------|------------|--------------|---------------------|-------------|-----------|-------|----------|---|
|    | 001  | A60.0   | ffffH           | 2          | PRESSURE     | E ALARM             |             |           | PRES  | SURE A   |   |
|    | 002  | A60.1   | ffffH           | 3          | SPINDLE      | SPINDLE DRIVE ALARM |             |           |       |          |   |
|    | 003  | A60.2   | ffffH           | 3          | SERVO DF     | RIVE AL             | ARM         |           | SERV  | D ALM    |   |
|    | 004  | A60.3   | ffffH           | 2          | CUTTING      | FLUID               | OVERLO.     | ٩D        | CUT I | LUID     |   |
|    | 005  | A60.4   | ffffH           | 1          | BACK FLU     | JSHING              | OVERLO,     | ٩D        | BACK  | FLUSH    |   |
|    | 006  | A60.5   | ffffH           | 1          | OIL-WATE     | ER SEPA             | RATION      | OVERLOAD  | 01L-\ | WATER    |   |
|    | 007  | A60.6   | ffffH           | 1          | LUBRICAT     | LION LE             | VEL AL      | ARM       | LUBR  | LEVL     |   |
|    | 008  | A60.7   | ffffH           | 1          | LUBRICAT     | FION PR             | ESSURE      | ALARM     | LUBR  | PRESS    |   |
| 22 | 009  | A60.8   | ffffH           | 2          | OIL COOL     | ER ALA              | RM          |           | OIL   | COOLER   |   |
|    | 010  | A60.9   | ffffH           | 2          | SPDL CUF     | RRENT M             | ODE FO      | RBIDS LOC | NO LO | DOSEN    |   |
|    | 011  | A60.10  | ffffH           | 3          | CHOOSING     | G MAGAZ             | INE TY      | PE ERROR  | MAGZ  | ERR A    |   |
|    | 012  | A60.11  | ffffH           | З          | SELECTIN     | NG AXIS             | TYPE I      | ERROR ALA | AXS - | TYPE E   |   |
|    | 013  | A60.12  | ffffH           | 3          | SYSTEM N     | NEEQS R             | ESTART      |           | SYS I | NEED R   | 7 |
| U  | JSER | ALARM   |                 |            |              |                     |             |           |       | -        |   |
|    |      |         |                 |            |              | HO                  | ME          | STOP      | E     | EMG-STOP | 2 |
| ٨  | SETU | P M-COD | DE USR<br>ALARM | PLC<br>MSG | MAG<br>TABLE | LOGIN               | SYS<br>INF0 |           |       |          | > |

## 4. Tool magazine commissioning

• In register B, B0.8-B0.12 are set according to the tool magazine type of the machine tool:

| BØ.8  | IS DRILLING CENTER?[0-NO;1-YES] | DRILL CENT | OFF | R W M |
|-------|---------------------------------|------------|-----|-------|
| BØ.9  | IS HAT STYLE CNC?[0-NO;1-YES]   | НАТ МАСН С | OFF | R W M |
| B0.10 | IS MACHINE HAND CNC[0-NO;1-YES] | M-HAND MAC | ON  | R W M |
| BØ.11 | MANUAL DEBUG TOOL MAGAZINE[Ø-NO | MANU DEBUG | OFF | R W M |
| BØ.12 | SINGLE DOUBLE VALVES FOR MAGAZ  | TL MAGZ SI | OFF | R W M |

- Loading process of manipulator tool magazine
  - 1. Reset the tool magazine table and check whether the tool number corresponds to the tool position number one by one. If the tool number of the spindle is 0, there should be no tool on the spindle at this time; it can also set the spindle tool number to 25 (in the case of 24-tool magazine);
  - 2. For example, if the tool to be loaded is tool 3, run the program or enter MDI: M6T3 to exchange the spindle tool with the tool position where T3 is located;
  - 3. Manually load the tool 3 on the spindle;
  - 4. Run the program or enter MDI: M6 to load the tool 3 into the tool magazine;
  - 5. Tool loading is completed;
- .Loading process of hat type tool magazine
  - 1. Reset the tool magazine table to ensure that the tool number corresponds to the tool position number one by one;
  - 2. Set the spindle tool number as the current tool position number;
  - 3. Manually load the tool 1 on the spindle;
  - 4. Next, to load the tool 3, run M6T3, wait for after completing the tool change, and then manually load the tool 3 on the spindle;

## 5. Controller upgrade, backup and recovery

- 1. Controller upgrade
  - A. Place the xxx.upg upgrade file into the root directory of the USB flash disk, and insert the USB flash disk into the USB flash disk port of the controller;
  - B. Enter "Setting" "controller information" "controller upgrade";
  - C. Select the upgrade package and press "upgrade";

| $\checkmark$  | UPGRADE     | FILE N | IAME   | FIL         | E SIZE       |                | MODIF       | Y TIME        |               |   |
|---------------|-------------|--------|--------|-------------|--------------|----------------|-------------|---------------|---------------|---|
|               |             |        |        |             |              |                |             |               |               |   |
|               |             |        |        |             |              |                |             |               |               |   |
|               |             |        |        |             |              |                |             |               |               |   |
|               |             |        |        |             |              |                |             |               |               |   |
|               |             |        |        |             |              |                |             |               |               | - |
|               |             |        |        |             |              |                |             |               |               | - |
|               |             |        |        |             |              |                |             |               |               | V |
|               |             |        |        |             |              |                |             |               |               |   |
|               |             |        |        |             |              |                |             |               |               |   |
|               |             |        |        |             |              |                |             |               | 1000 <b>0</b> |   |
|               |             |        |        |             |              |                |             |               |               |   |
|               |             |        |        |             |              |                |             |               |               |   |
|               |             |        |        |             | HOME STOP    |                | EMG-STO     | P             |               |   |
| ∧ VER<br>INFO | DEV<br>INFO | UPGRAD | SYSREG | TIME<br>SET | tech<br>Supt | DATA<br>EXPORT | SYS<br>FILE | START<br>LOGO | UPGRAD        | > |

2. Controller backup and recovery

After commissioning the machine tool, enter "setting" - "controller information" - "data export" or "data import", select the corresponding data type, insert the USB flash disk to export or import data:

| SEL          | DAT                                                         | ΓΑ ΤΥΡ                           | Έ      |        |             | DETA         | IL             |        |               | AUTH   |         |  |
|--------------|-------------------------------------------------------------|----------------------------------|--------|--------|-------------|--------------|----------------|--------|---------------|--------|---------|--|
|              | USER PROGRAM USER-PROG                                      |                                  |        |        |             |              |                |        |               | UM     |         |  |
|              | USER                                                        | JSER DATA COORDSYS/TOOL/VARIABLE |        |        |             |              |                |        |               |        |         |  |
|              | EXT-PROG DRILL-CYCLE                                        |                                  |        |        |             |              |                |        |               | М      |         |  |
| $\checkmark$ | PARA SETUP SYSPARA/CHANPARA/AXESPARA/COMPENPARA/DATATBL     |                                  |        |        |             |              |                |        |               | М      |         |  |
|              | MACHINE DATA PLC/REGISTER/M-CODE/USR-ALARM/PLC-MSG/SERVO-DI |                                  |        |        |             |              |                |        |               | I M    |         |  |
|              | SYSTEM DATA SYSTEM DATA                                     |                                  |        |        |             |              |                |        |               | М      |         |  |
|              | LOG FILE ALARM-LOG                                          |                                  |        |        |             |              |                |        |               | М      |         |  |
|              | CUSTOM PROJECCUSTOM PROJECT                                 |                                  |        |        |             |              |                |        |               |        |         |  |
|              |                                                             |                                  |        |        |             |              |                |        |               |        |         |  |
| DATA         | DATA_EXPORT                                                 |                                  |        |        |             |              |                |        |               |        |         |  |
| FILE         | E share export 20240123                                     |                                  |        |        |             |              | HOME           |        | STOP E        |        | MG-STOP |  |
|              | ER<br>IFO                                                   | DEV<br>INFO                      | UPGRAD | SYSREG | TIME<br>SET | TECH<br>SUPT | DATA<br>EXPORT | SELECT | SELECT<br>ALL | EXPORT |         |  |

## 6. Common problems and alarm troubleshooting

• Feed spindle overspeed alarm

Check the "maximum motor speed" in the spindle parameters to ensure that the actual motor speed does not exceed this parameter value;

• "Spindle speed does not arrive" alarm

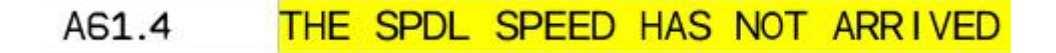

Troubleshooting:

- 1. If the spindle drive provides speed arrival signal and zero speed arrival signal, fill the signal in the corresponding blank in the PLC;
- If the spindle drive does not provide speed arrival signal and zero speed arrival signal, set B0.4 to 1 in "Diagnosis" - "Register Bit" - "[B]";
- In the process of program machining, the machining speed suddenly slows down, and the inspection results of the parameters, program and panel magnification switch are normal

Cause: it may be that an spindle is about to approach the soft limit, and the controller automatically limits the speed

Troubleshooting: modify the program or modify the safety distance of soft limit in the parameters

• "Spindle tool number cannot be less than or equal to 0" alarm

A61.14 Spindle tool number can not be less than or equal to 0

After loosening the tool, the spindle tool number is automatically set to 0, indicating an empty tool; At this time, if the spindle tool number is not set manually after manual tool loading, an alarm will be given 3 seconds after tool tightening;

Troubleshooting: Setting-> tool magazine table-> fill in the spindle tool number, and the alarm can be cleared;

## 7. Appendix: Definition of controller interface